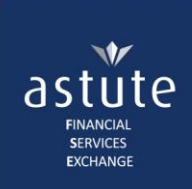

# 1 Search

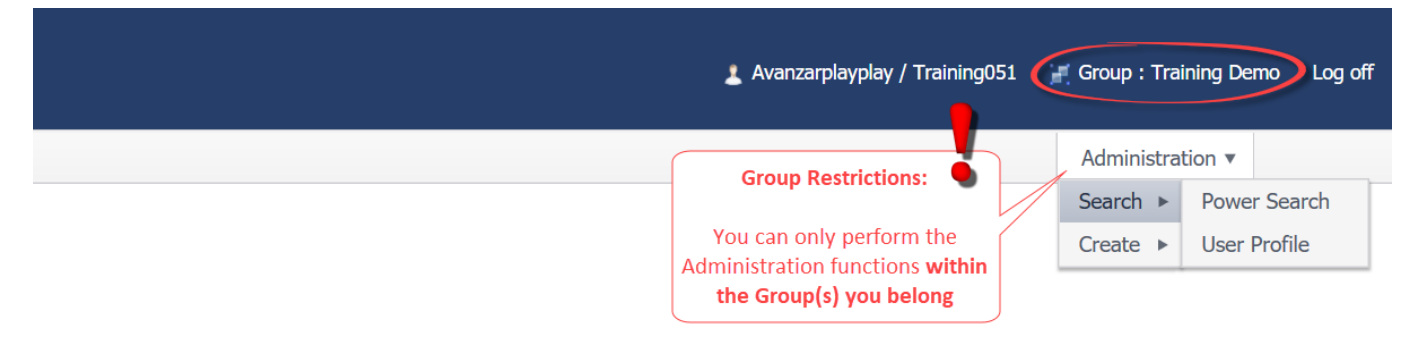

There are two (2) types of searches namely:

- 1. Power Search: best used to find existing Users or Groups
- 2. User Profile search: provides more administrative controls for User profiles

The search criteria in both instances is the same in that, you can search by Name, Surname, Username, ID Number and Email address.

#### \*\*Search Tips:

- to view all the Users in a Company or Group, leave the search criteria blank and click the Search button. The list shown can be exported to an Excel spreadsheet
- type at least the first three (3) characters in the search criteria field, if searching by Name, Surname or Username before clicking the search button. This will retrieve records containing all three characters.
- ID number and Email address should be typed in full, in the search criteria field
- The **ID Number is the most precise search criteria** as it is unique to an individual and the system does not allow duplicates

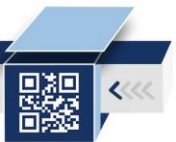

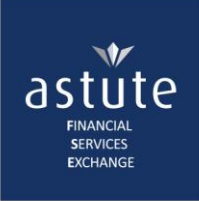

## 1.1 Power Search

We recommend conducting this **search before creating a new User or Group** to avoid duplication on the system. The system will in any case prevent ID Number duplication by notify the Administrator if the ID Number already exists on the system.

|     |                                                | Id Number Already Exists - Please maintain use<br>profile for this ID Number | r 🕹 Avanzarplay; | play / Training051                                    | 🕖 Group : Traini                              | ng Demo Log off         |
|-----|------------------------------------------------|------------------------------------------------------------------------------|------------------|-------------------------------------------------------|-----------------------------------------------|-------------------------|
| ng  | Conduct a <b>Power</b><br>Search to search for |                                                                              |                  |                                                       |                                               | Administration <b>v</b> |
|     | the User                                       | J                                                                            | The<br>ID<br>al  | e notification co<br>Number you a<br>Iready exists on | omes up if the<br>re validating<br>the system |                         |
| ner | *                                              | Identity Number                                                              | 7410015004033    | *                                                     |                                               | Validate                |

## 1.1.1 Search for a User

- To search for a User, click on Administration tab > Search > Power Search and complete the Search Criteria field.
- Tick the User Profile tick box and click on the Search button to view results.

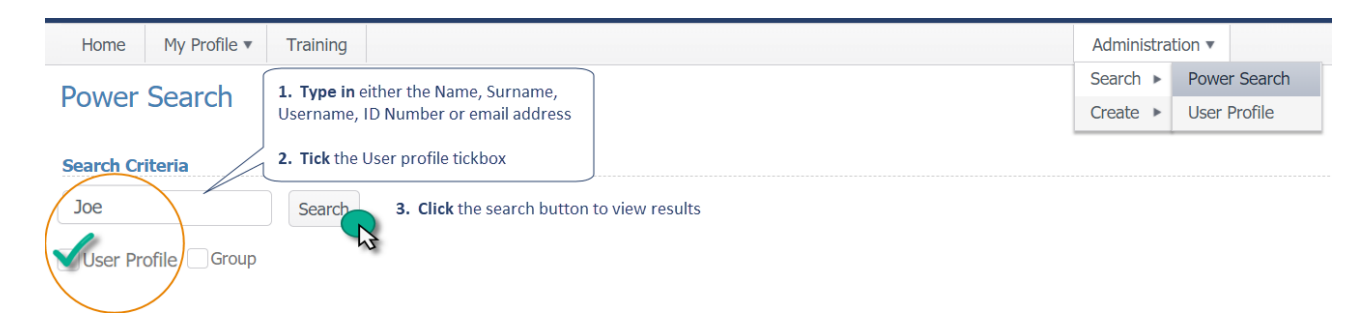

The **results screen provides a summary of the Users profile** i.e. what the Username s/he is using, the Company the User is linked to and transacting under, whether the User can transact on the system or denied access (and the reason thereof) as well as quick controls to manage the profile i.e. update the User profile, deny system access or delete the User from the database.

| Sear | The rest<br>the profi<br><b>ch Rest</b> | ult screen shows that<br>le exists on the syste | at<br>em                      |               |                           |                          |                        | 11-1                  | Temporarily<br>stopping the | Removing the                                 |
|------|-----------------------------------------|-------------------------------------------------|-------------------------------|---------------|---------------------------|--------------------------|------------------------|-----------------------|-----------------------------|----------------------------------------------|
| 4    | Name                                    | Alternate Name                                  | Status                        | Default Group | Status Reason             | Password Last Reset Date | Password Last Reset By | the User's<br>profile | accessing the<br>system     | User from your<br>Company/ Group<br>database |
|      | JSoap                                   | Avanzarplayplay                                 | Active                        |               | Reinstated by application |                          |                        | Maintain              | Deactivate                  | × Delete                                     |
| ×    |                                         | 1 The company<br>User is linked<br>transacting  | that the<br>d to and<br>under | ]             | ▼ items per p             | age                      |                        |                       |                             | 1 - 1 of                                     |

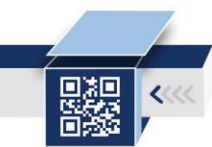

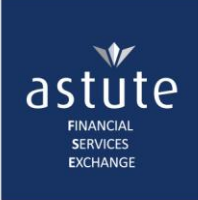

## 1.1.2 Search for a Group

- To search for a Group, navigate through *Administration* tab > *Search* > *Power Search* and type in the name of the Group in the *Search Criteria* field
- Tick the Group tick box and click on the Search button to view results.

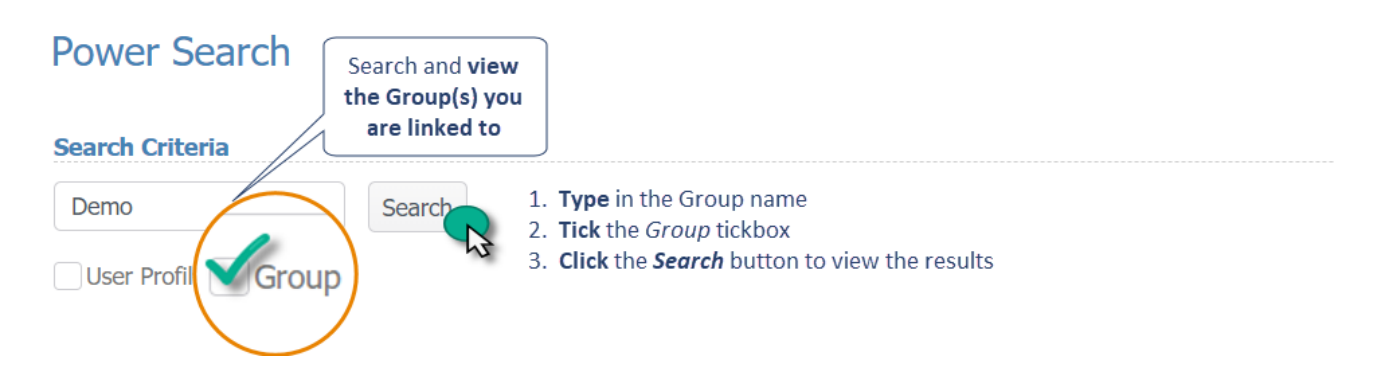

The search results show the name of the Group and the Company under which it belongs. The controls available to Administrators is to Maintain, Deactivate and Delete Groups.

| Sear | ch Results    | Group Hiera<br>4 🐠 Avar<br>2 T | archy<br>nzarplayp<br>iraining D | lay 🔶 Co<br>emo 🔶 G | ompany<br>roup | 7                        |                        | Directs you to<br>the Group<br>Management | Users                 | linked to a<br>ed or deleted  |
|------|---------------|--------------------------------|----------------------------------|---------------------|----------------|--------------------------|------------------------|-------------------------------------------|-----------------------|-------------------------------|
|      | Name          | Alternate Name                 | Status                           | Default Group       | Status Reason  | Password Last Reset Date | Password Last Reset By | and Hierarchy<br>screen                   | Group car<br>under th | n still transact<br>e COMPANY |
| 4    | Type: Group   |                                |                                  |                     |                |                          |                        |                                           |                       |                               |
|      | Training Demo | Avanzarplayplay                | Active                           |                     |                |                          |                        | naintain 🖉                                | Deactivate            | × Delete                      |
|      |               |                                |                                  |                     |                |                          |                        |                                           |                       |                               |
|      |               | ы 10                           |                                  |                     | ▼ items per    | page                     |                        |                                           | 1 - 1                 | of 1 items                    |

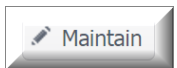

The **list of Groups under a Company is listed under** the **Group Management Screen**, under the *Group Hierarchy* heading. Administrators can only edit and Save the Group Name.

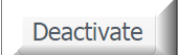

Deactivating a Group **will not** prevent Users from logging in and transacting on Astute Online as the Company is still active.

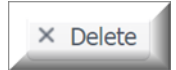

Deleting a Group **will also not prevent Users from logging in and transacting on Astute Online** as the Users will still be transacting under the Company.

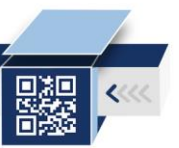

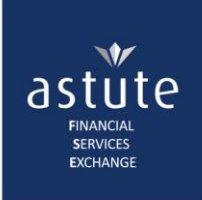

#### 1.1.2.1 Deactivate a Group

- To deactivate a group, search for the Group under *Administration* > *Search* > *Power Search* and complete the search criteria
- Click on the Search button to view the results and control buttons

| Sear<br>Tra | r <b>ch Criteria</b><br>ining<br>ser Profile  √Gro | Search          | Click her | re to view results | 5                                                                |                          |                        |          |            |                |
|-------------|----------------------------------------------------|-----------------|-----------|--------------------|------------------------------------------------------------------|--------------------------|------------------------|----------|------------|----------------|
| Sear        | ch Results                                         |                 |           |                    |                                                                  |                          |                        |          |            |                |
|             | Name                                               | Alternate Name  | Status    | Default Group      | Status Reason                                                    | Password Last Reset Date | Password Last Reset By |          |            |                |
|             | Type: Group                                        |                 |           |                    |                                                                  |                          |                        |          |            |                |
|             | Training Demo                                      | Avanzarplayplay | Active    |                    |                                                                  |                          |                        | Maintain | Deactivate | × Delete       |
|             |                                                    |                 |           |                    |                                                                  |                          |                        |          | 3          |                |
|             |                                                    | ▶ 10            |           |                    | <ul> <li>items per per per per per per per per per per</li></ul> | page                     |                        |          | 1 -        | 1 of 1 items 🔿 |

- Click on the *Deactivate* button to prompt the pop-up message below. You will be prompted to provide a reason for deactivation.
- Select the appropriate reason from the drop-down list > click the '**Yes'** button to confirm deactivation.

|     | User Profile 🗸 Gro | oup             |        |               |                                    |                  |                    |                                                 |    |            |
|-----|--------------------|-----------------|--------|---------------|------------------------------------|------------------|--------------------|-------------------------------------------------|----|------------|
| Sea | arch Results       |                 |        |               |                                    |                  | Astute (           | Dnline                                          | ×  |            |
|     | Name               | Alternate Name  | Status | Default Group | Status Reason                      | Passwor          | Are you<br>Reason: | sure you want to deactivate <b>Training Dem</b> | ю? |            |
| -   | Type: Group        |                 |        |               | 1                                  |                  |                    | Click to select                                 |    |            |
|     | Training Demo      | Avanzarplayplay | Active |               |                                    |                  |                    | Suspended                                       | in | Deactivate |
|     |                    |                 |        | The           | e reason selec<br>reflect under th | ted here         |                    | Discontinued<br>Incorrectly allocated           |    | ¥.         |
| K   |                    | ▶  10           |        | R<br>S        | eason column<br>earch Results      | on the<br>screen |                    | Redundant                                       |    |            |

• A message will appear stating that the deactivation was successful.

**Note the changes on the Results screen:** the *Status* of the Group shows as Inactive, the reason for deactivation is clearly seen and the deactivation button changed to *Active*.

\*\*To re-activate the Group, navigate to the Power Search and search for the group. Click on the Activate button.

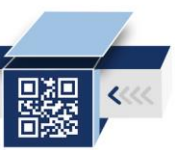

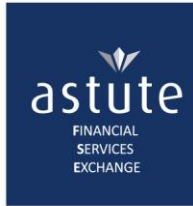

| astute <i>Online</i> ™        |                                   | Success                                             | <b></b> A              | vanzarplayplay / Trai | ning051 📕 Group                                               | : Training Demo Log off |
|-------------------------------|-----------------------------------|-----------------------------------------------------|------------------------|-----------------------|---------------------------------------------------------------|-------------------------|
| Home My Profile  Training     |                                   |                                                     |                        |                       |                                                               | Administration 🔻        |
| Power Search                  |                                   |                                                     |                        |                       |                                                               |                         |
| Search Criteria               |                                   |                                                     |                        |                       |                                                               |                         |
| Train Search                  | C                                 |                                                     |                        |                       |                                                               |                         |
| User Profile Group            | Group has<br>deactivated d        | The reason<br>selected when<br>leactivating, pulled |                        |                       | Click on the<br>Activate button to<br>reactivate the<br>Group |                         |
| Search Results                |                                   |                                                     |                        |                       |                                                               |                         |
| Name Alternate Name           | Status Default Group Status Reaso | on Password Last Reset Date                         | Password Last Reset By |                       |                                                               |                         |
| ✓ Type: Group                 |                                   |                                                     |                        |                       |                                                               |                         |
| Training Demo Avanzarplayplay | Inactive Discontinued             |                                                     |                        | Maintain              | Activate × Dele                                               | ete                     |
|                               | ▼ items pe                        | er page                                             |                        |                       |                                                               | 1 - 1 of 1 items 🔿      |

#### What Does this Mean?

On Under the User's profile, only the Group has been deactivated, the Company is still active.

|    | Astute Online                                                                                                    | ×        |
|----|----------------------------------------------------------------------------------------------------|----------|
|    |                                                                                                    | Joe Soap |
| by | <ul> <li>Avanzarplayplay</li> <li>Company</li> <li>Training Demo</li> <li>Group</li> </ul> The Group has been deactivated, but the Company is still active | Submit   |

All Users under the deactivated Group are now 'hanging' under the Company, unassigned to a Group. **On CCP, the User will still be able to login but not transact** under the Company.

| astute <i>Online</i> ™              |                | You need to Select a G<br>your tra | roup Before Performing<br>nsaction | Avanzarplayplay / JSoap                 | No Group Log off |
|-------------------------------------|----------------|------------------------------------|------------------------------------|-----------------------------------------|------------------|
| Home My Profile  Training           |                |                                    |                                    | Logged in as a User<br>(under a Company | Administration 🔻 |
| Consolidated Client Por             | tfolio Request |                                    |                                    | that is still active)                   |                  |
| Client Search Details               |                |                                    |                                    |                                         |                  |
| My Clients                          |                |                                    |                                    |                                         |                  |
| Obtain Digital Consent From Client? |                |                                    |                                    |                                         |                  |
| Id/Passport Number                  | 7410015000033  |                                    |                                    |                                         |                  |
| Id Type                             | Other •        |                                    |                                    |                                         |                  |
| Date of Birth                       | 1974/10/01     |                                    |                                    |                                         |                  |
| Initials                            | P *            |                                    |                                    |                                         |                  |
| Surname                             | Pompies *      |                                    |                                    |                                         |                  |

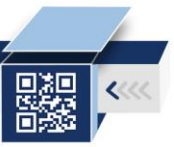

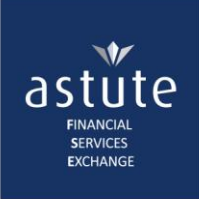

### 1.1.2.2 Deleting a Group

- To delete a Group, click on *Administration > Search > Power Search*
- **Type** in the Group name (or at least 3 characters of the name) and **click** on the **Search** button to view results.
- Click on the Delete button from the row of controls

| Ροι  | ver Search       |                 |         |                 |                               |                          |                        |          |            |                |
|------|------------------|-----------------|---------|-----------------|-------------------------------|--------------------------|------------------------|----------|------------|----------------|
| Sear | ch Criteria      |                 |         |                 |                               |                          |                        |          |            |                |
| Tra  | in               | Search          | Click t | he search butto | n to view result              | S                        |                        |          |            |                |
| U    | ser Profile √Gro | pup             |         |                 |                               |                          |                        |          |            |                |
| Sear | ch Results       |                 |         |                 |                               |                          |                        |          |            |                |
|      | Name             | Alternate Name  | Status  | Default Group   | Status Reason                 | Password Last Reset Date | Password Last Reset By |          |            |                |
| 4    | Type: Group      |                 |         |                 |                               |                          |                        |          |            |                |
|      | Training Demo    | Avanzarplayplay | Active  |                 |                               |                          |                        | Maintain | Deactivate | × Delete       |
|      |                  |                 |         |                 |                               |                          |                        |          |            | 13             |
|      |                  | ▶  10           |         |                 | <ul> <li>items per</li> </ul> | page                     |                        |          | 1 -        | 1 of 1 items 🔿 |

• In the pop-up box, select a reason for deletion.

| arch Results  |                 |        |               |               |         | Astute Online                                                                          | ×  |            |          |
|---------------|-----------------|--------|---------------|---------------|---------|----------------------------------------------------------------------------------------|----|------------|----------|
| Name          | Alternate Name  | Status | Default Group | Status Reason | Passwor | Are you sure you want to delete <b>Training Demo</b><br>Delete reason: Click to select | •? |            |          |
| Type: Group   |                 |        |               |               |         | Click to select                                                                        |    |            |          |
| Training Demo | Avanzarplayplay | Active |               |               |         | Redundant                                                                              |    | Deactivate | × Delete |
|               |                 |        |               |               |         | Incorrectly Allocated                                                                  |    |            |          |
|               |                 |        |               |               |         | Discontinued                                                                           |    |            |          |

• After selecting a reason, confirm the deletion by clicking the '**Yes**' button. You will receive a message confirming the deletion of the group.

| astute <i>Online</i> ™    | The group was deleted successfully | 💄 Avanzarplayplay / Training051 |
|---------------------------|------------------------------------|---------------------------------|
| Home My Profile  Training |                                    |                                 |
| Power Search              |                                    |                                 |
| Train Search              |                                    |                                 |
| User Profile Group        |                                    |                                 |
| Search Results            |                                    |                                 |
| No records found,         |                                    |                                 |

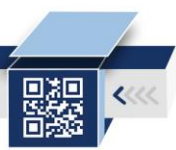

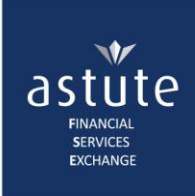

#### What Does this Mean?

The Group is removed and will no longer appear under the Company hierarchy and all Users under the deleted Group are left 'hanging' under the Company.

| Astute Online   | ×        |
|-----------------|----------|
| S               | Joe Soap |
| Avanzarplayplay | Submit   |

#### On CCP, Users will still be able to login but <u>not</u> transact.

| astute <i>Online</i> ™                |               | You need to Select a G<br>your tra | iroup Before Performing | Avanzarplayplay / JSoap                 | No Group Log off |
|---------------------------------------|---------------|------------------------------------|-------------------------|-----------------------------------------|------------------|
| Home My Profile  Training             |               |                                    |                         | Logged in as a User<br>(under a Company | Administration 🔻 |
| Consolidated Client Portfolio Request |               |                                    |                         | that is still active)                   |                  |
| Client Search Details<br>My Clients   |               |                                    | L                       |                                         |                  |
| Obtain Digital Consent From Client?   |               |                                    |                         |                                         |                  |
| Id/Passport Number                    | 7410015000033 |                                    |                         |                                         |                  |
| Id Type                               | Other •       | *                                  |                         |                                         |                  |
| Date of Birth                         | 1974/10/01    |                                    |                         |                                         |                  |
| Initials                              | Р             | *                                  |                         |                                         |                  |
| Surname                               | Pompies       | *                                  |                         |                                         |                  |
|                                       |               |                                    |                         |                                         |                  |

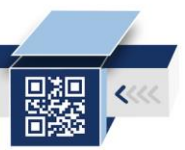